# URA質保証事業研修試行 受請すの手引

| <b>STEP 01</b> :ログイン ・・・・・・・・・・2p   |
|-------------------------------------|
| STEP 02:ダッシュボード ・・・・・・・・3p          |
| <b>STEP 03</b> :コース画面 ・・・・・・・・・4p   |
| <b>STEP 04</b> :ビデオ講義受講 ・・・・・5p-6p  |
| <b>STEP 05</b> :確認テスト ・・・・・・・7p-10p |
| STEP 06: イベント情報 ・・・・・11p-12p        |
| STEP 07:パスワードの変更方法 ・・・13p-15p       |

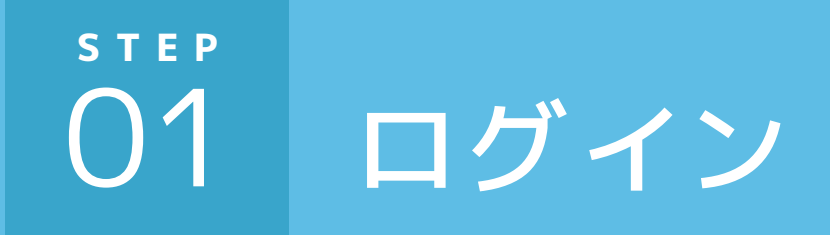

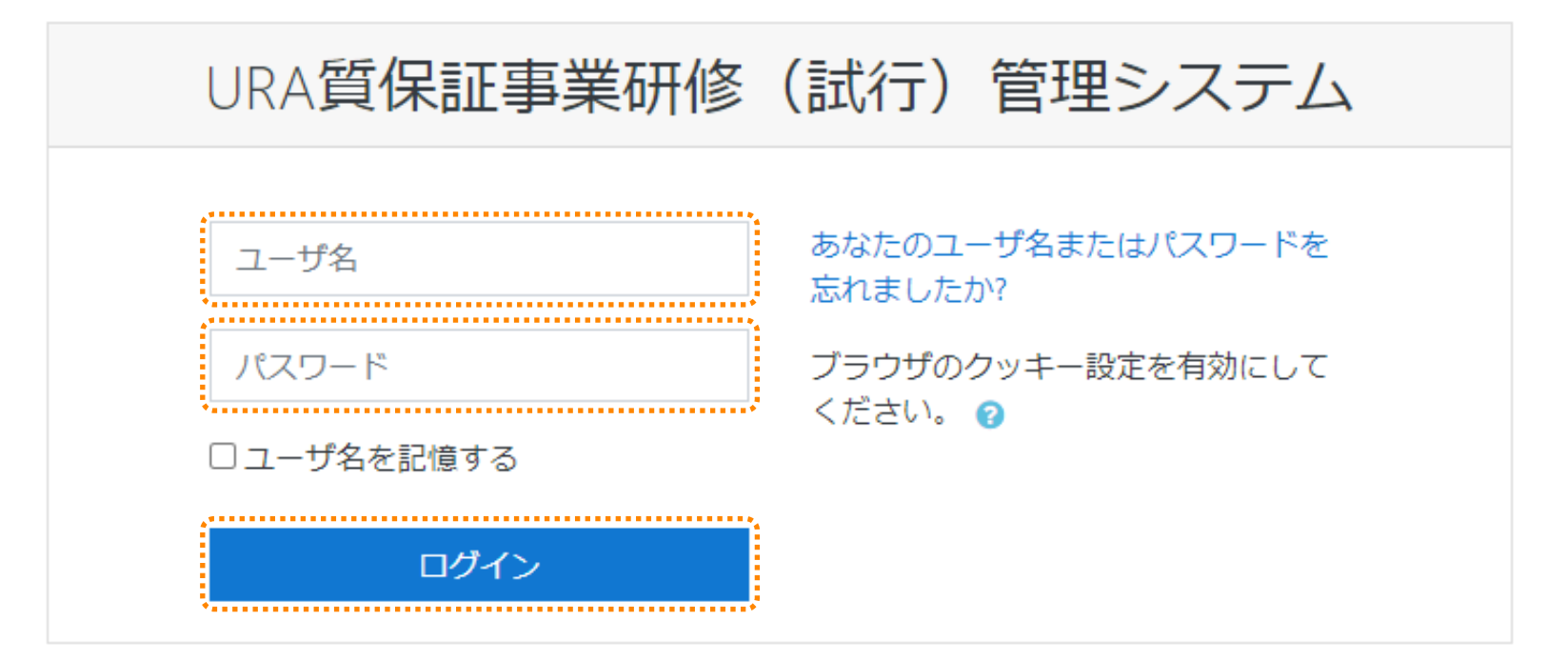

メールでお送りした**ユーザー名**と初期パスワードを入力して ログインボタンをクリックしてください。

(2回目以降のログインは、初回ログイン時の変更後のパスワードを入力します。)

## step 02 ダッシュボード

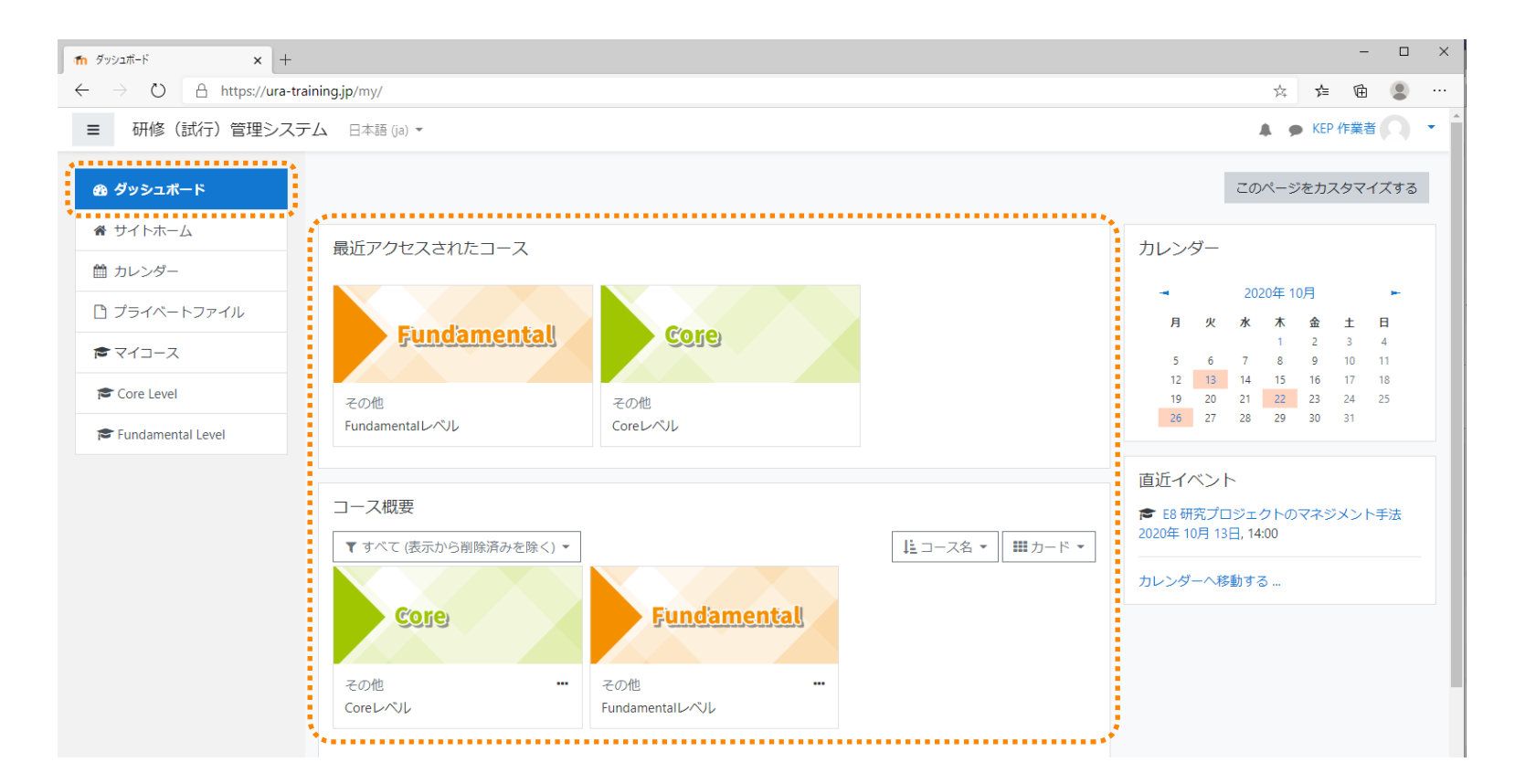

#### <mark>ダッシュボード画面</mark>に受講できるコースが表示されます。 Core コースは 11 月から表示されます。

受講したいコースをクリックしてください。

### step 03 コース画面

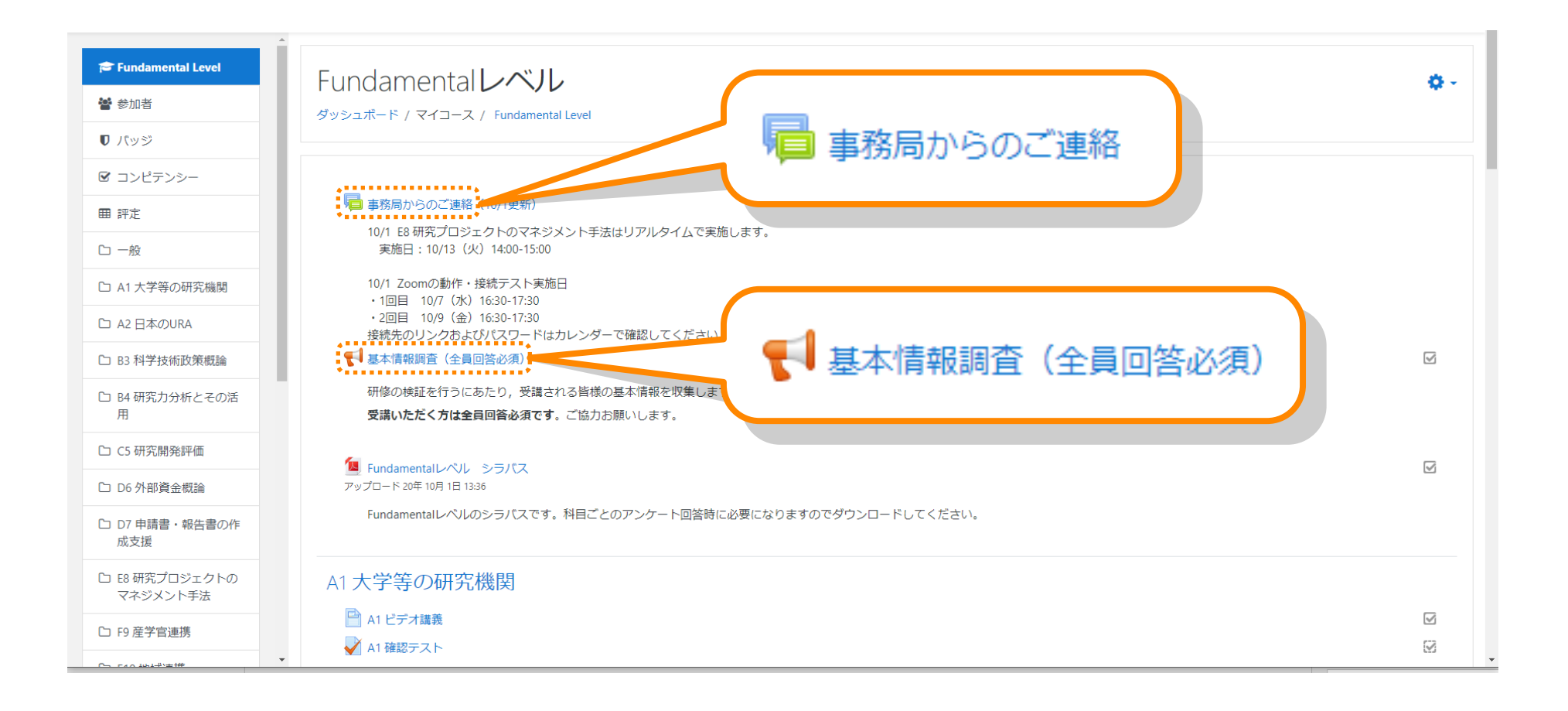

コース内のコンテンツが表示されます。 「事務局からのご連絡」を確認して、「基本情報調査」にお答えください。

## step 04 ビデオ講義受講

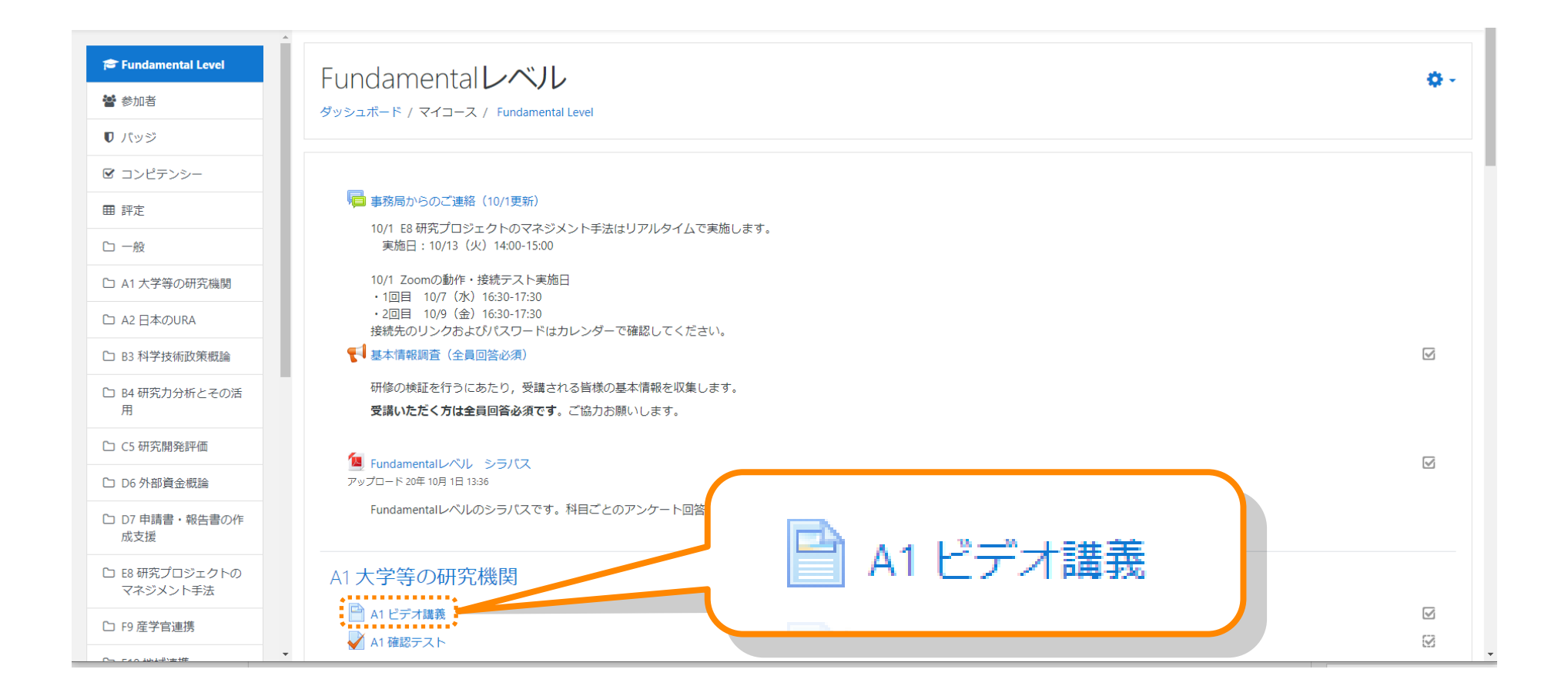

受講したい科目のビデオ講義をクリックすると講義を受講できます。

## step 04 ビデオ講義受講

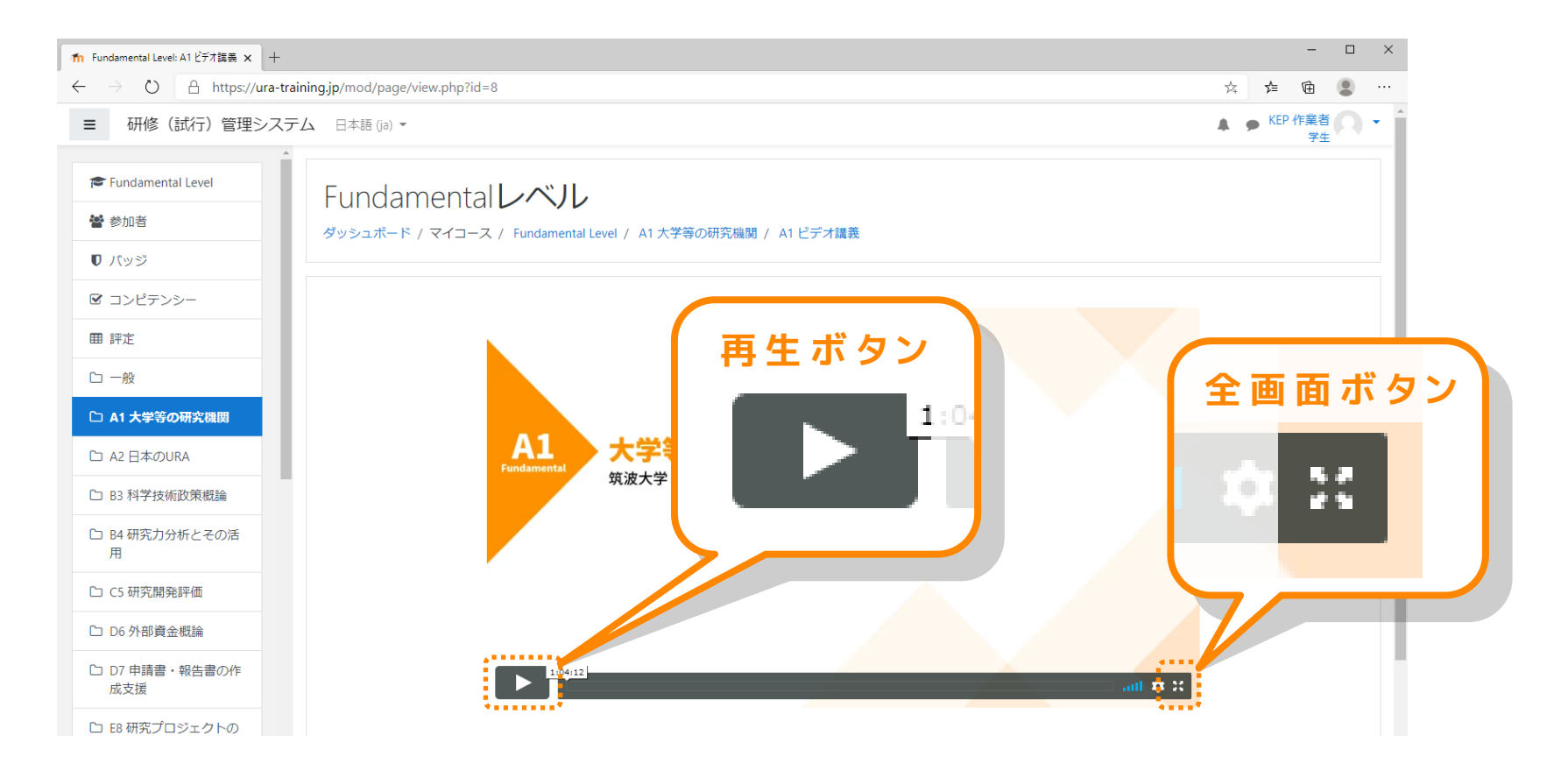

ビデオ講義が表示されます。 **再生ボタン**をクリックすると講義が始まります。 右下の全画面ボタンをクリックすると全画面表示になります。 ビデオ講義は期間中であれば何度でも受講可能です。

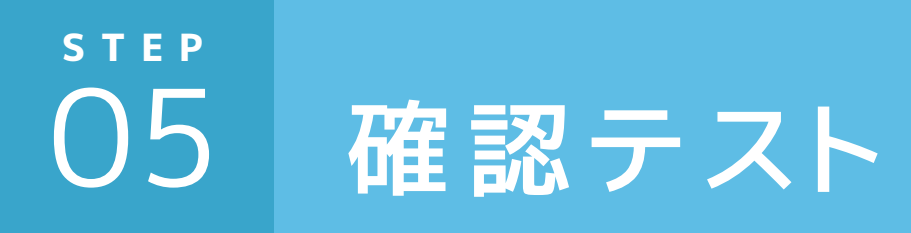

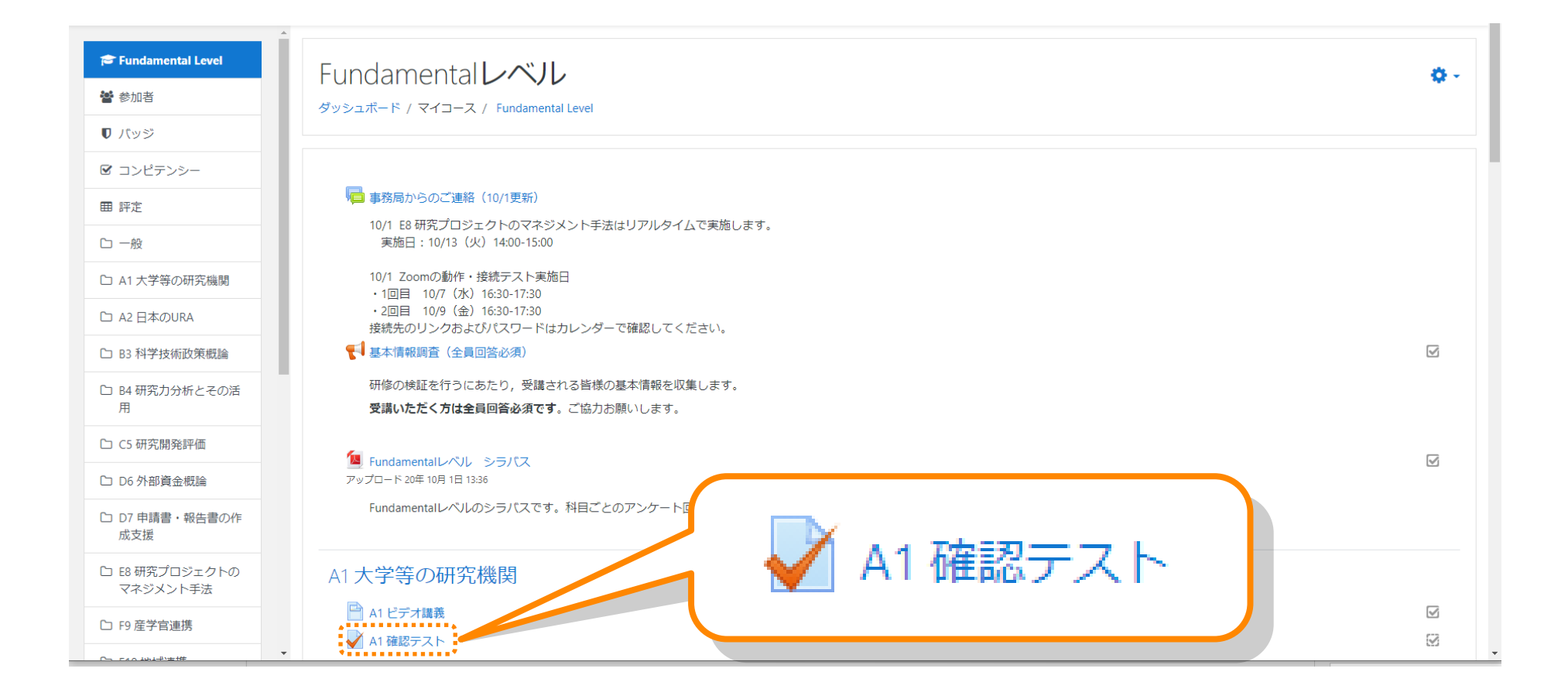

受験したい科目の確認テストをクリックすると試験を受けることができます。 リアルタイム型で実施する科目の確認テストもここから受験してください。

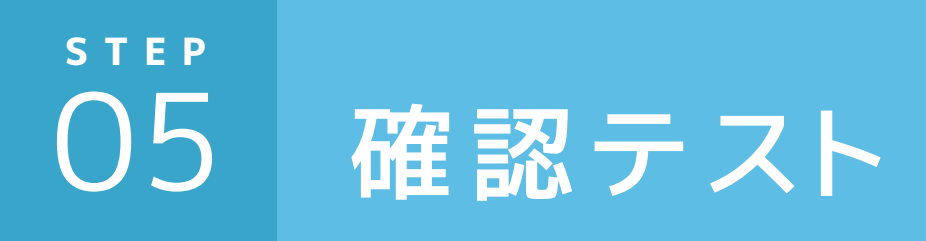

| ■ 研修(試行)管理シス             | ステム 日本語 (ja) ▼                                                                                                    | ▲ ● KEP 作業者 〇 ・ |
|--------------------------|----------------------------------------------------------------------------------------------------|-----------------|
| 🔁 Fundamental Level      | Fundamental ANI.                                                                                                    |                 |
| * 参加者                    | 「UTIUATITICITICATION・マレ<br>ダッシュボード / マイコース / Fundamental Level / A1 大学等の研究機関 / A1 確認テスト / プレビュー                                                                                                    |                 |
| 0 パッジ                    |                                                                                                    |                 |
| ☑ コンピテンシー                |                                                                                                    | 小テストナビゲーション     |
| ⊞ 評定                     | The second second secon | 1 2 3 4 5       |
| ℃一般                      | And the second of the local second second se | テストを終了する        |
| □ A1 大学等の研究機関            | A REAL PROPERTY AND A REAL PROPERTY AND A REAL | 新しいプレビューを開始する   |
| 🗅 A2 日本のURA              | THE OWNER AND THE REAL PROPERTY AND ADDRESS OF THE PARTY OF THE PARTY.                                                                                                    |                 |
| □ B3 科学技術政策概論            | The second second second second                                                                                                    |                 |
| □ B4研究力分析とその活<br>用       |                                                                                                    |                 |
| □ C5 研究開発評価              |                                                                                                    |                 |
| □ D6 外部資金概論              | man                                                                                                    |                 |
| D7 申請書・報告書の作<br>成支援      | a sea in the second second s                                                                                                    |                 |
| E8 研究プロジェクトの<br>マネジメント手法 | the state of the state of the s |                 |
| □ F9 産学官連携               | TOTAL STATE THAT AND A                                                                                                    |                 |
| □ F10 地域連携               |                                                                                                    |                 |
| □ G11 知的財産               | and property of the second second sec |                 |

問題が表示されますので、問題文をよく読んで受験してください。

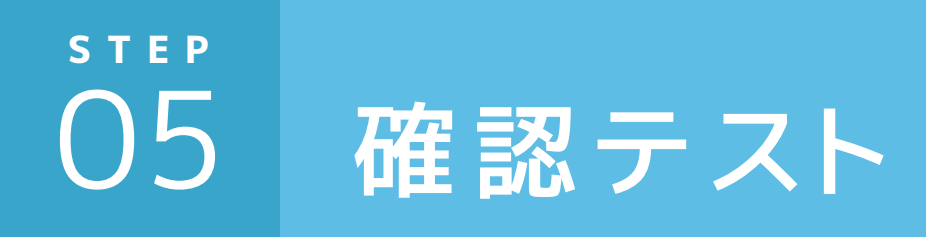

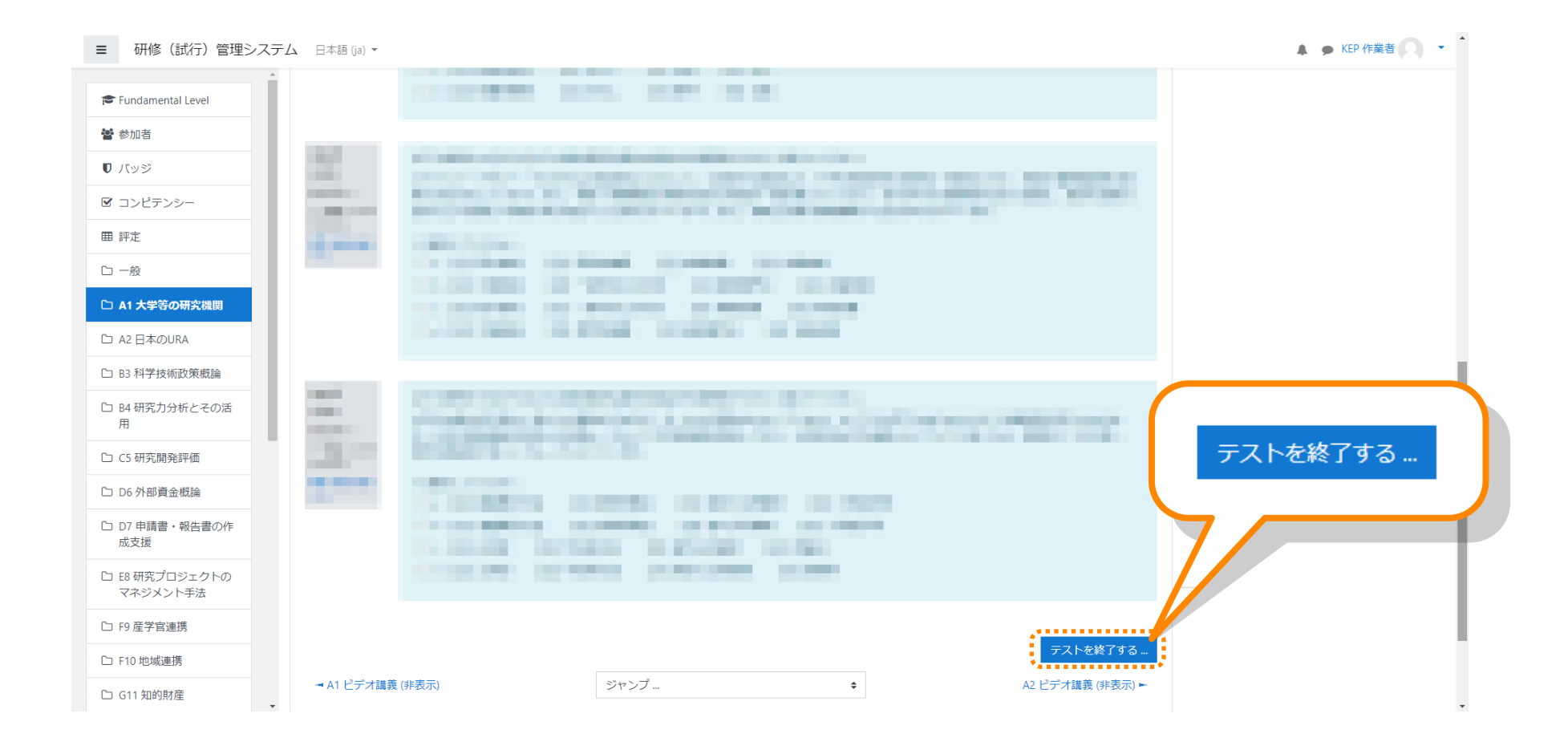

解答が終わりましたら「テストを終了する」をクリックしてください。

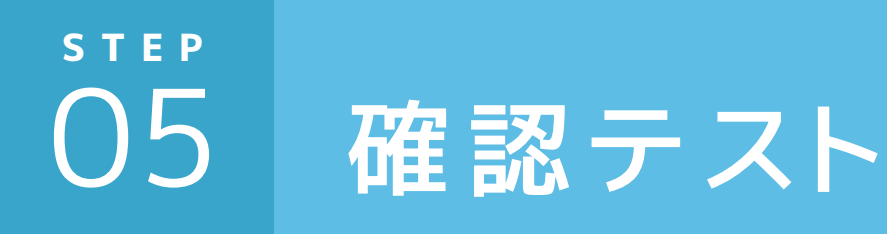

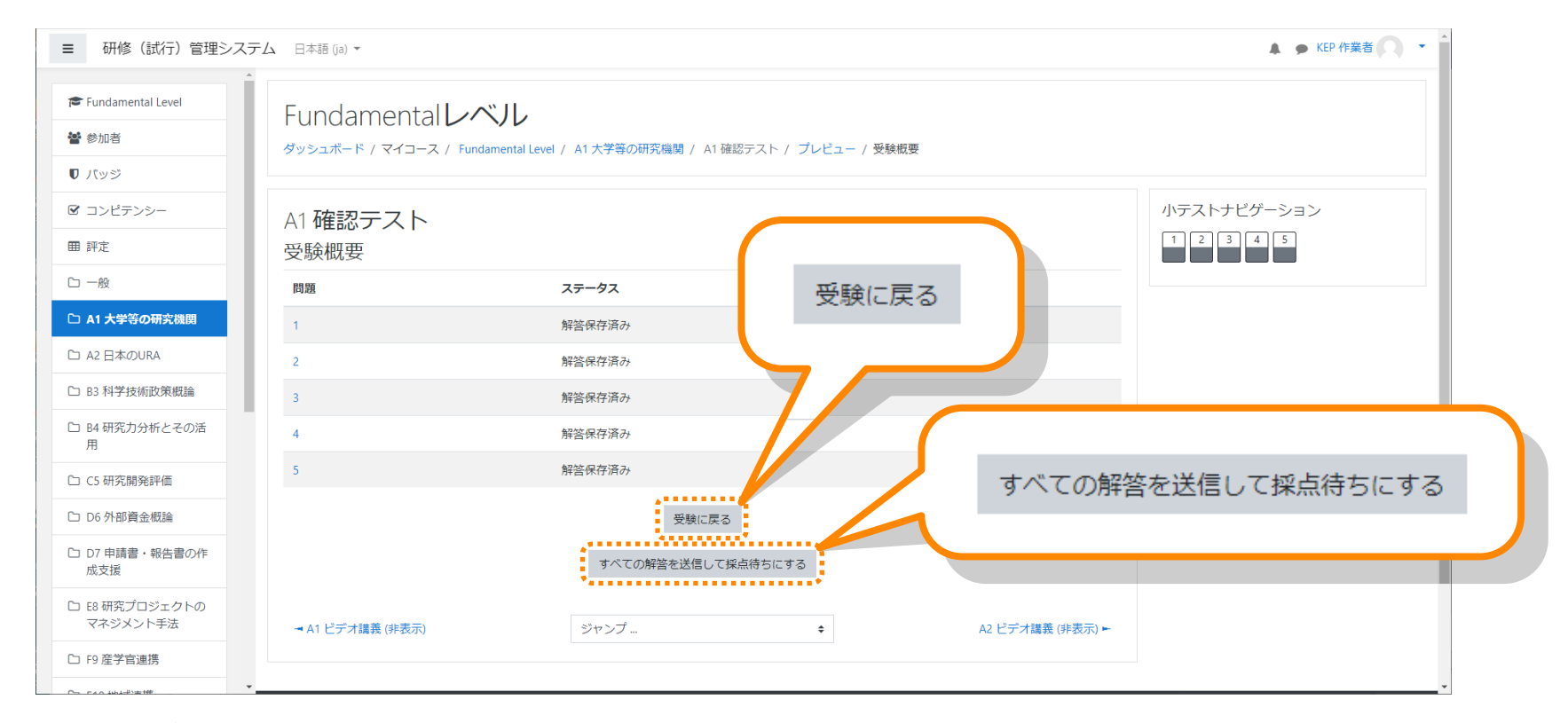

解答状況が確認できます。 試験を続けるには「受験に戻る」をクリックしてください。 終了してよければ「すべての解答を送信して採点待ちにする」をクリックしてください。

試験を受験できるのは1回のみです。「すべての解答を送信して採点待ちにする」 を選んだ場合にはこの科目の試験の再受験はできませんのでご注意ください。

## <sup>5 T E P</sup> 06 イベント情報

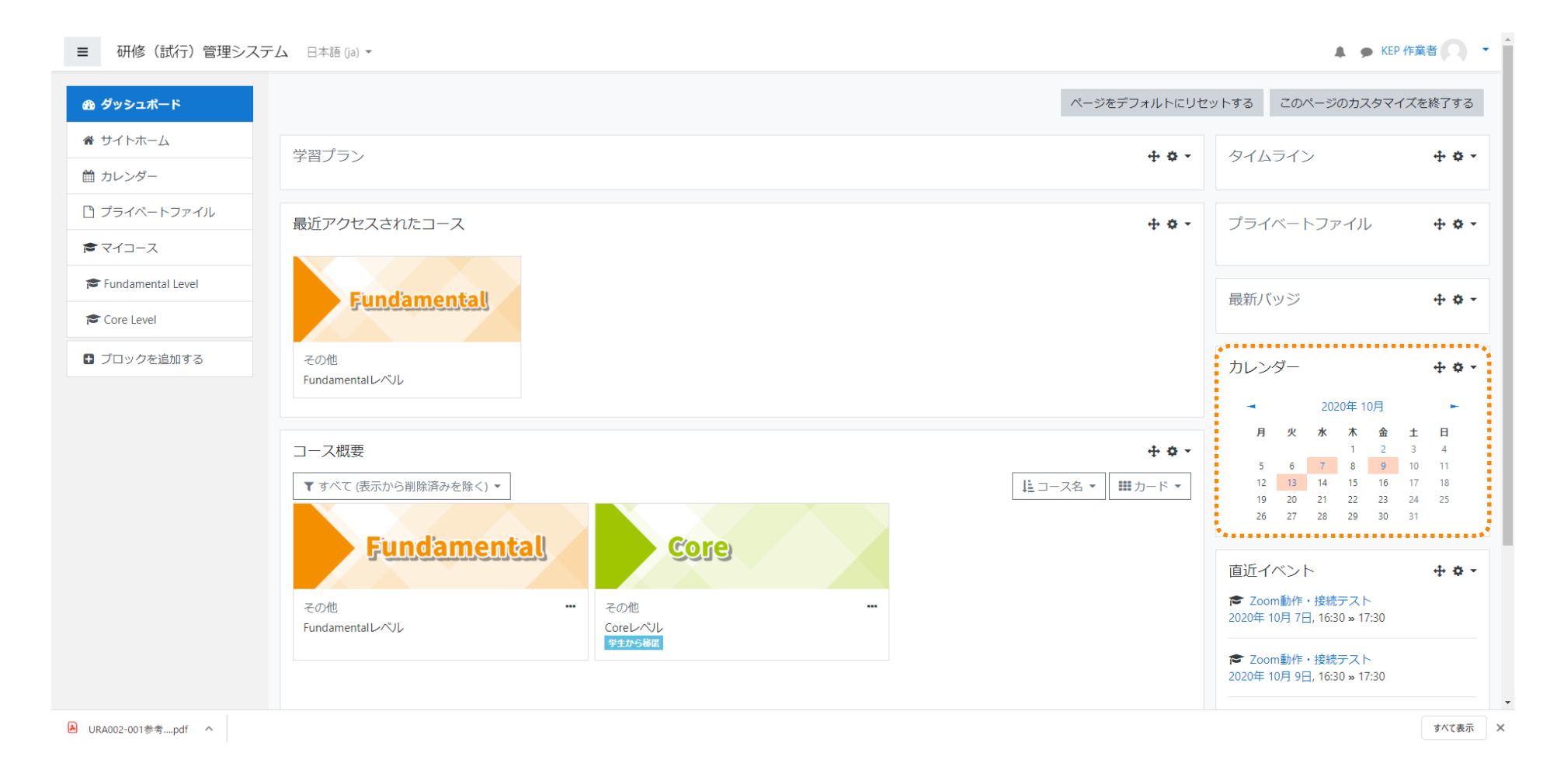

#### カレンダーでイベント情報が確認できます。

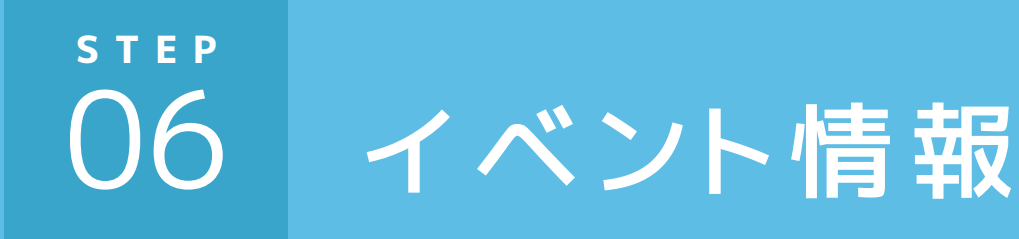

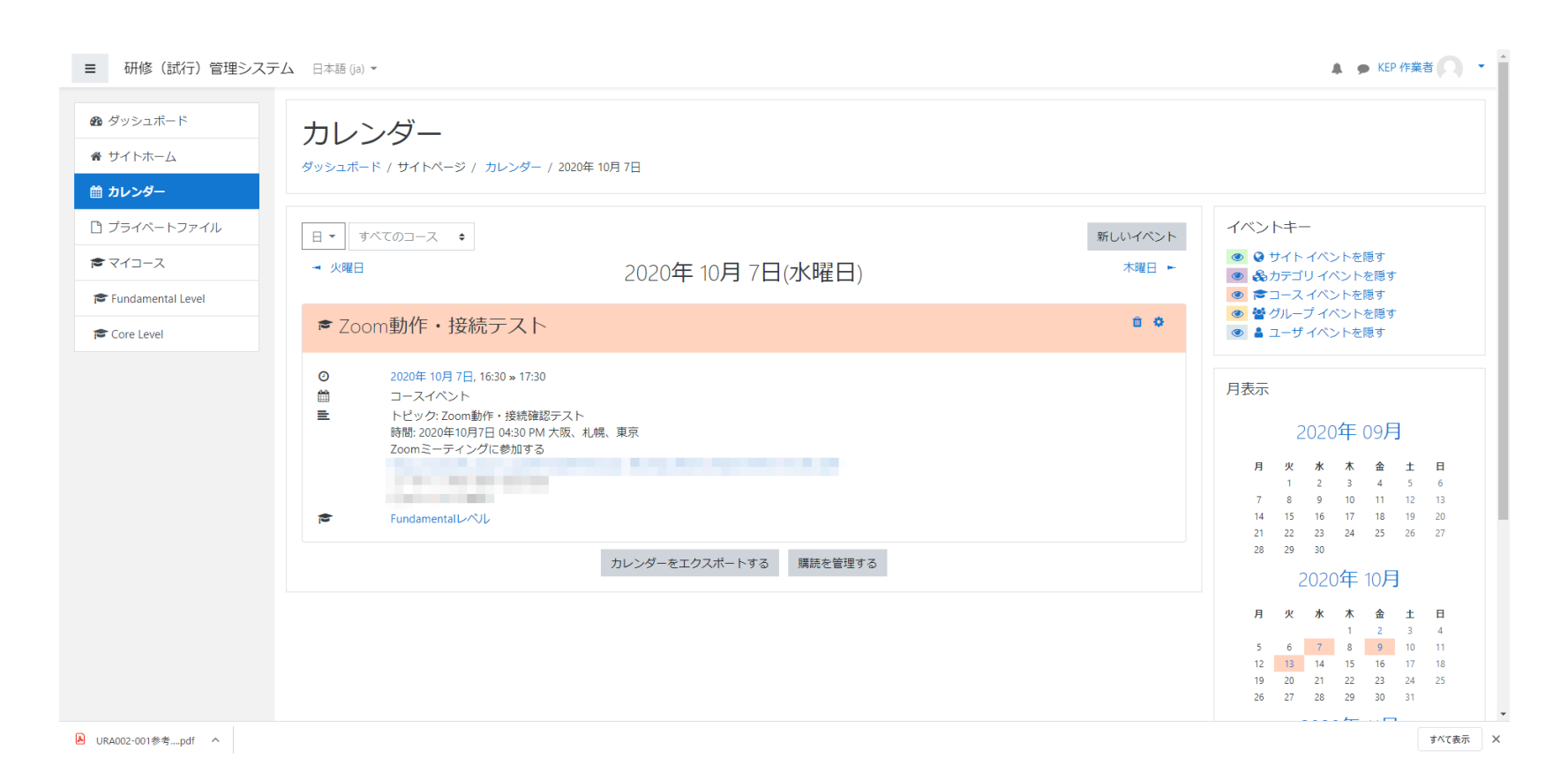

#### カレンダー内の日にちをクリックすると、その日に開催されるイベントの詳細が 確認できます。

リアルタイム研修の情報を掲載いたしますので、頻繁にチェックをお願いします。

## 07 パスワードの変更方法

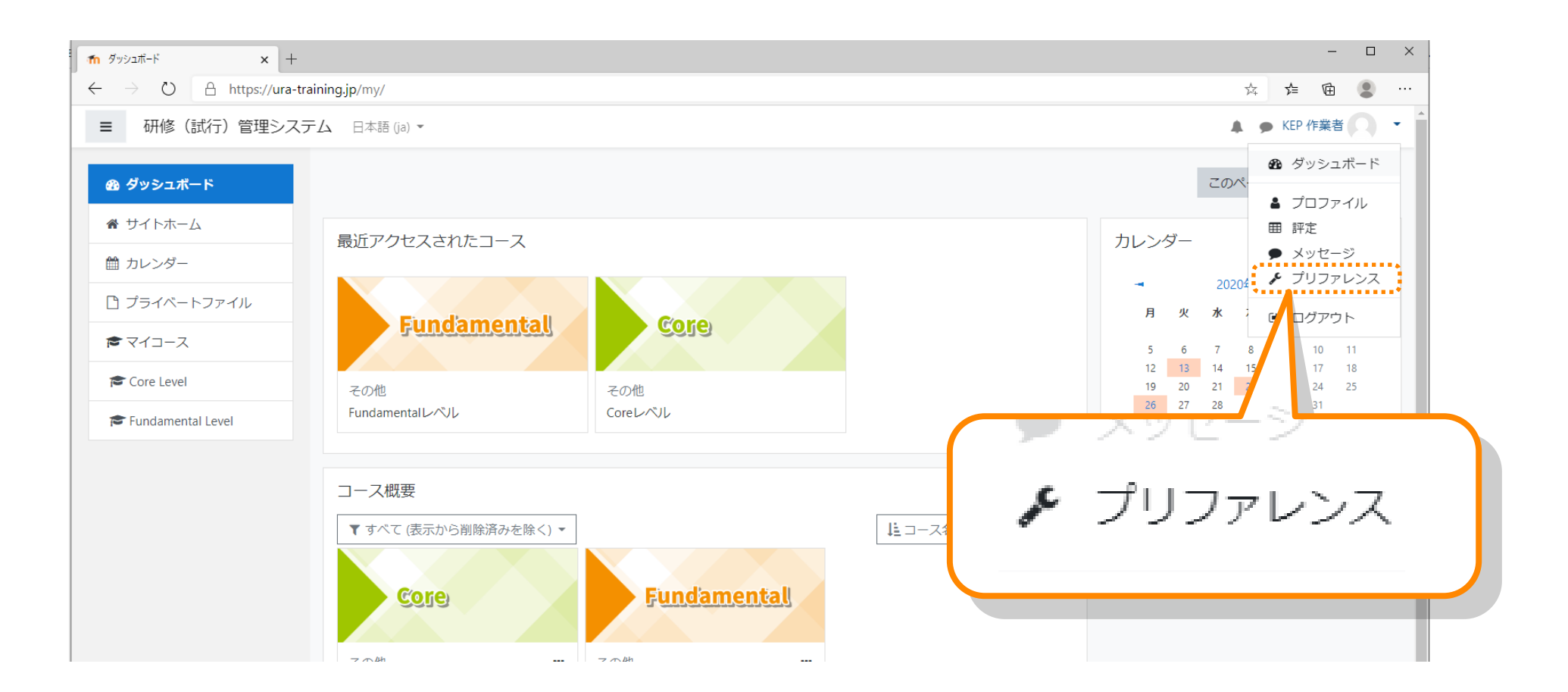

パスワードの変更方法です。 右上のメニューから「**プリファレンス」**を選択してください。

## **07** パスワードの変更方法

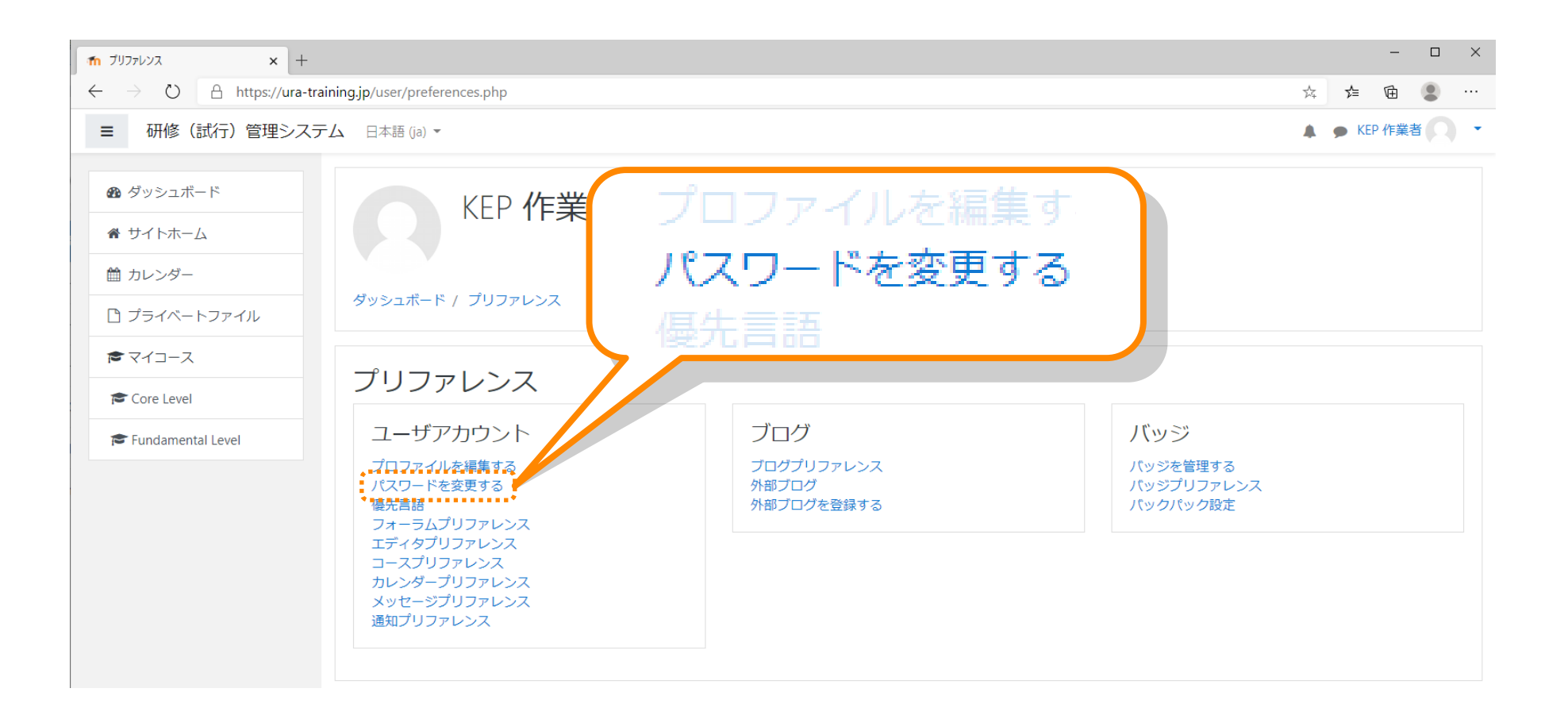

#### 「パスワードを変更する」を選んでください。

## <sup>STEP</sup> 07 パスワードの変更方法

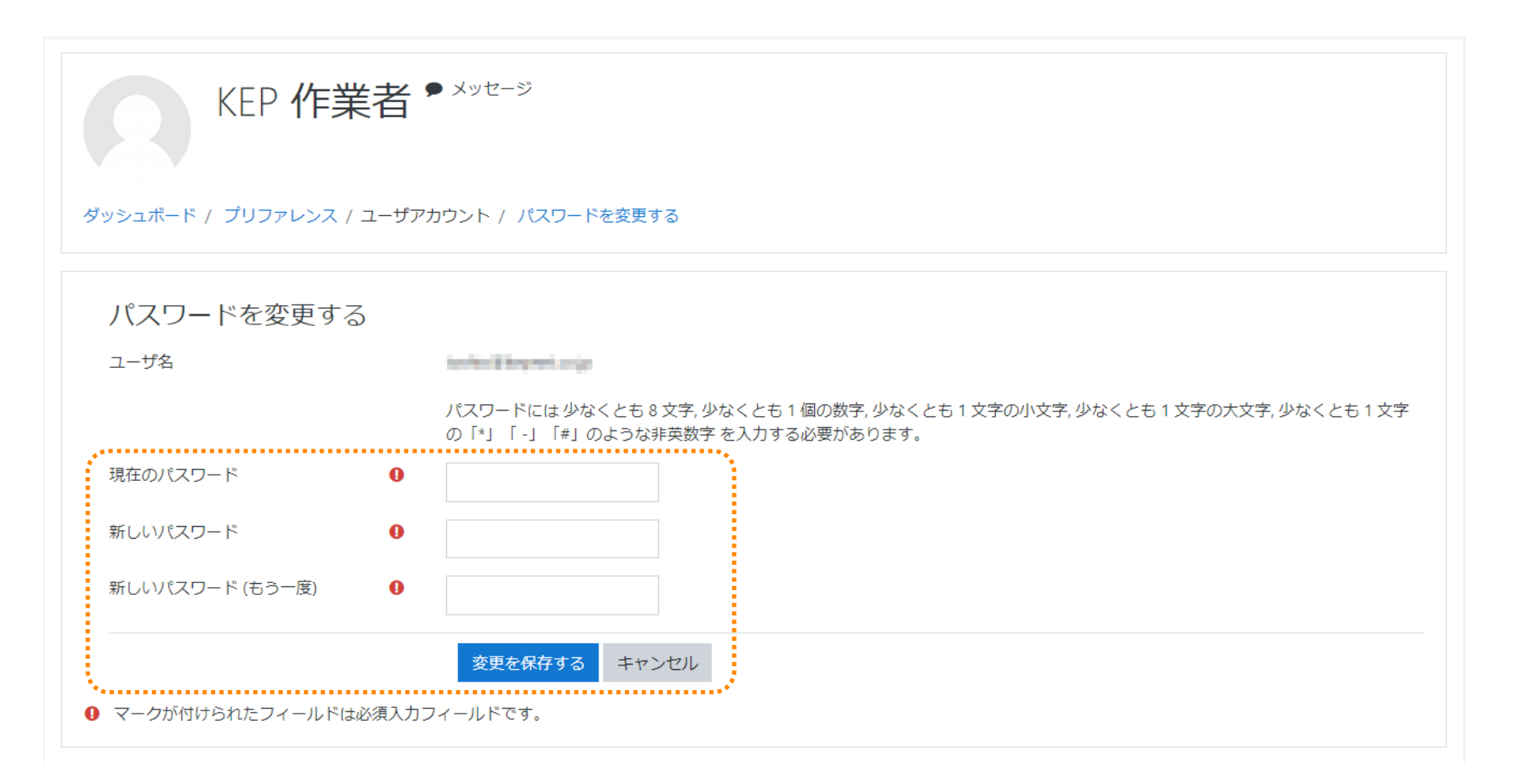

現在のパスワードを入力して、新しいパスワードを入力し、 変更を保存するをクリックすると変更は完了します。